#### A partnership between

American Association of Neurological Surgeons American Academy of Orthopaedic Surgeons

## **ASR Office Hours**

0

## July 30, 2024

Improving spine care through data.

(Internet internet in

A partnership between

American Association of Neurological Surgeons American Academy of Orthopaedic Surgeons

## Thank you for joining us today!

### The webinar will begin at:

## 1 PM ET, 12 PM CT, 11 AM MT, 10 AM PT

### We look forward to your participation!

## TOPICS

- Registry Insights Dashboard Overview
- Submission Status Overview
- Tools and Resources Updates
- Support Questions
- Q/A

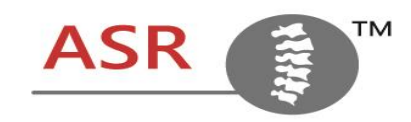

(egisti

A partnership between

American Association of Neurological Surgeons American Academy of Orthopaedic Surgeons

## **Registry Insights Dashboard Overview**

# **Dashboard Overview**

- Procedures
- Post Discharge
- PROMs
- Pre Op PROMs
- Performance
- All Data

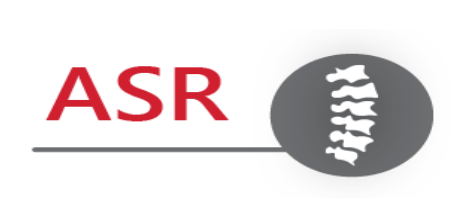

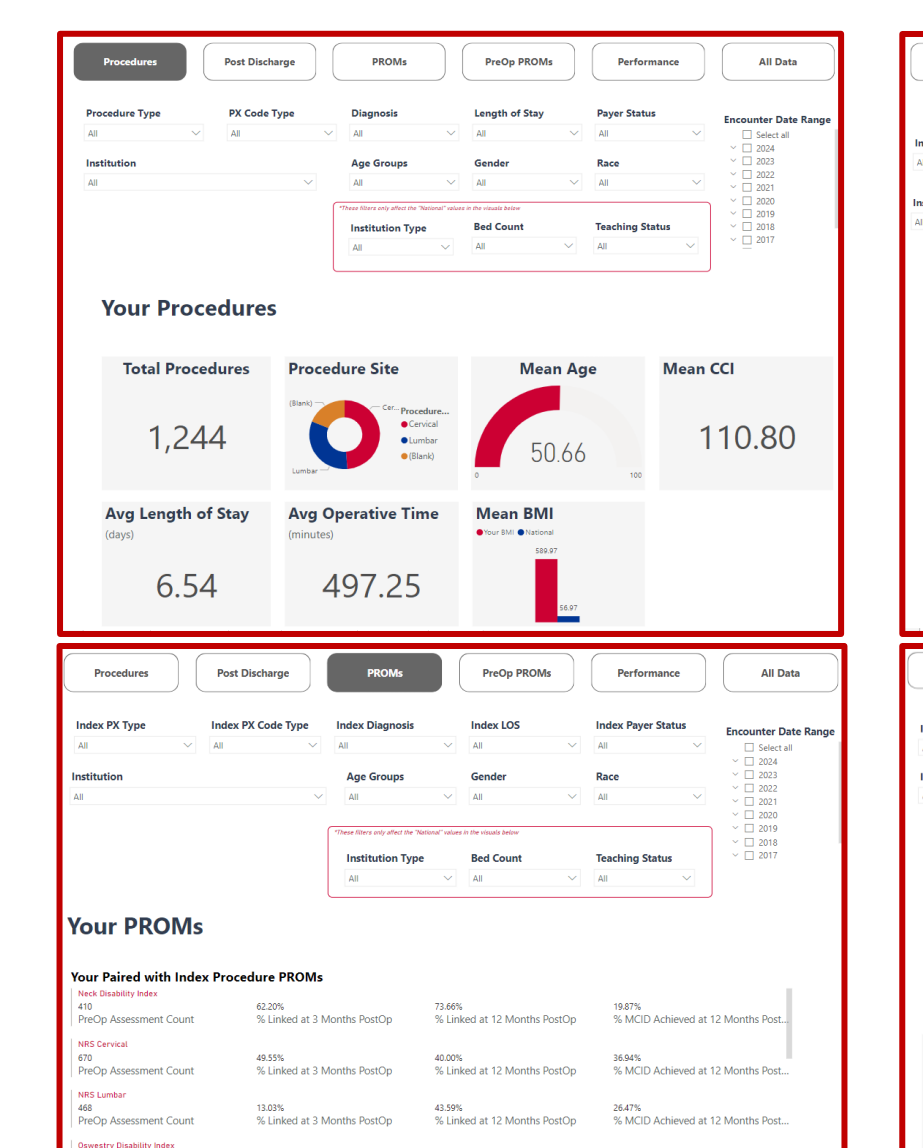

44.00%

% Linked at 12 Months PostOp

17.60%

% Linked at 3 Months PostOp

PreOp Assessment Count

21.82%

% MCID Achieved at 12 Months Post.

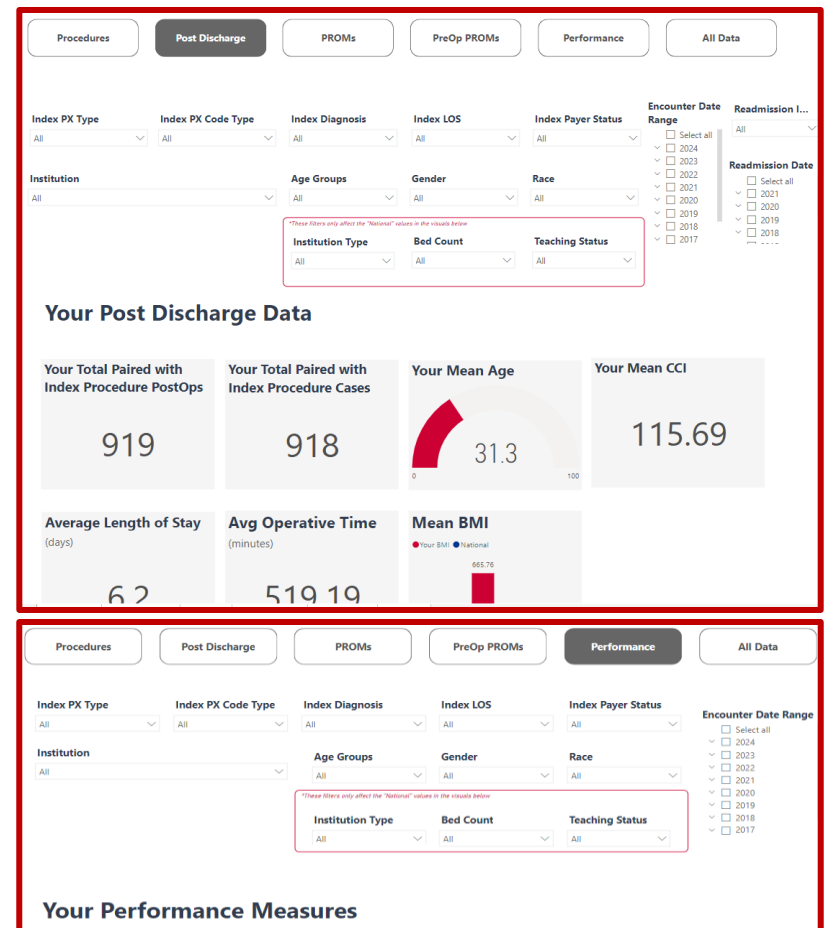

#### **Grouped Performance Measures**

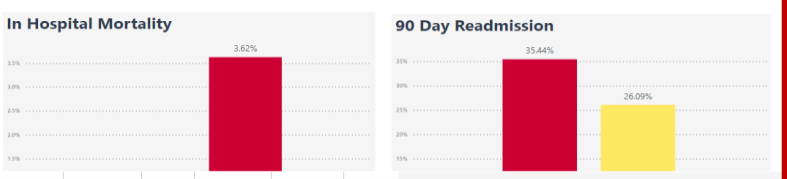

## **Dashboard | Access Overview**

|                                                                                                    | AAOS registry                      | vsights         |                                             |
|----------------------------------------------------------------------------------------------------|------------------------------------|-----------------|---------------------------------------------|
| <section-header><section-header><section-header><section-header><section-header><section-header><section-header><section-header><section-header><section-header><section-header><section-header><section-header></section-header></section-header></section-header></section-header></section-header></section-header></section-header></section-header></section-header></section-header></section-header></section-header></section-header> | номе                               |                 | Feedback & Support Update Password Sign out |
| <image/> <image/> <image/> <image/> <section-header><section-header><section-header><section-header><section-header><section-header><section-header><section-header></section-header></section-header></section-header></section-header></section-header></section-header></section-header></section-header>                                                                                                    | My Registries                      |                 |                                             |
| Other Registries         MSTR Legender Trees                                                                                                    | American Spine Registry            |                 |                                             |
|                                                                                                    | Other Registries                   |                 |                                             |
|                                                                                                    |                                    | MsTR Management | SER Secular & Elsow                         |
| Four Registry                                                                                                    | F&TR Fracture & Trauma<br>Registry |                 |                                             |
|                                                                                                    |                                    |                 |                                             |

Registry dashboards are available 'on demand' when logging in to the Registry Insights Portal

Data is refreshed nightly

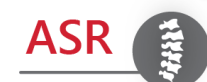

## **Dashboard | Access Overview**

### There are two dashboard views available:

### **Registry Authorized User:**

- Administrative users at participating sites
- These users can view data for their site or for multiple sites within a system

### **Surgeon Authorized User:**

- Individual surgeon users at participating sites
- These users can view data for their procedures only
- These accounts are setup by the participating site

| AAOS<br>MILEICAN ACABERT OF<br>OBTIONADEC SOCIATION                                                                                                    | vsights         |                                               |
|----------------------------------------------------------------------------------------------------|-----------------|-----------------------------------------------|
| номі                                                                                                    |                 | Feedback & Support Update Password Sign out   |
| My Registries<br>American Spine Registry and a<br>American Spine Registry and a<br>American Spine Registry a<br>American Spine Registry a |                 |                                               |
| Other Registries                                                                                                    |                 |                                               |
|                                                                                                    | MSTR Management | SER Seader & Elever                           |
| F&TR Fracture & Trauma<br>Registry                                                                                                    |                 |                                               |
| © 2012 - 2022 American Academy of Orthopaedic Surgeon                                                                                                    | 6               | Feedback Privacy Policy Version: 2022.10.02.1 |

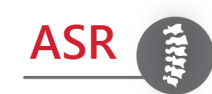

## **Dashboard | Tabbed View Summary**

| Procedures         Post Discharge         PROMs         PreOp PROMs         Performance         All Data |  |
|----------------------------------------------------------------------------------------------------|--|
|----------------------------------------------------------------------------------------------------|--|

| Tab            | Description                                                                                                    |
|----------------|----------------------------------------------------------------------------------------------------|
| Procedures     | Displays aggregate case data for an individual institution, health care system or surgeon for comparisons against National and/or System Data for a specific registry                     |
| Post Discharge | Displays aggregate readmission case data for an individual institution, health care system or surgeon for comparisons against National and/or System Data for a specific registry         |
| PROMs          | Displays aggregate patient reported outcome data for an individual institution, health care system or surgeon for comparisons against National and/or System Data for a specific registry |
| PreOp PROMs    | Displays aggregate preoperative patient reported outcome data for an individual institution, health care system or surgeon for a specific registry                                        |
| Performance    | Displays the quality program performance measure scores                                                                                                    |
| All Data       | Displays all case data for a specific registry                                                                                                    |

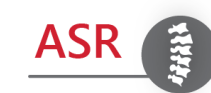

Data displayed will be specific to the user role

## **Dashboard | Site & Surgeon Feedback**

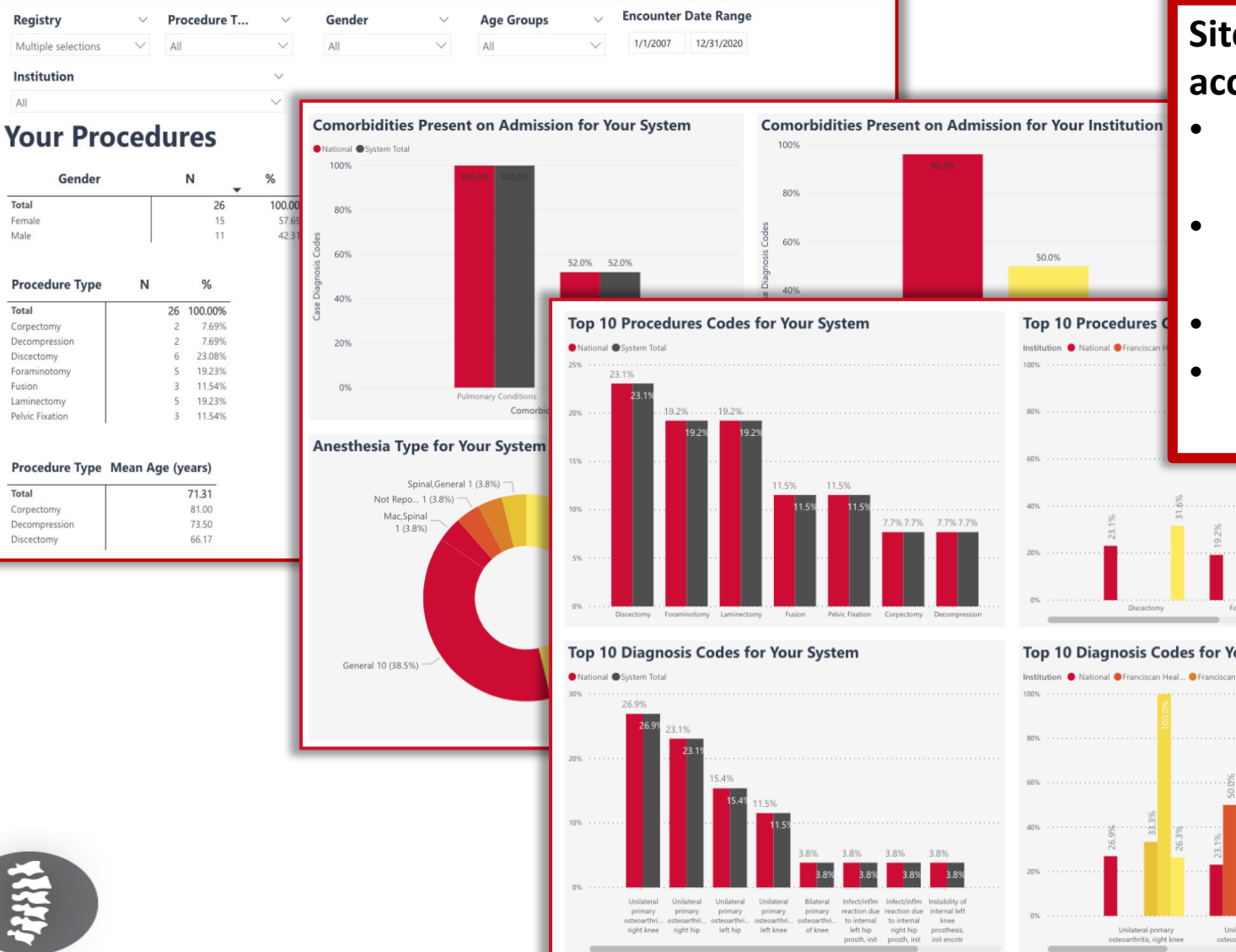

ASR

### Site Admins & Surgeons have accounts where they are able to:

- see their procedural, postoperative and PROM data
- compare themselves to national benchmarks
- request custom reports
- opt to submit data for quality initiatives (e.g. MOC, QPP)

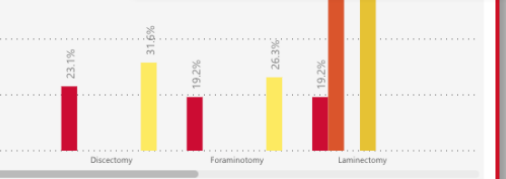

#### Top 10 Diagnosis Codes for Your Institution(s)

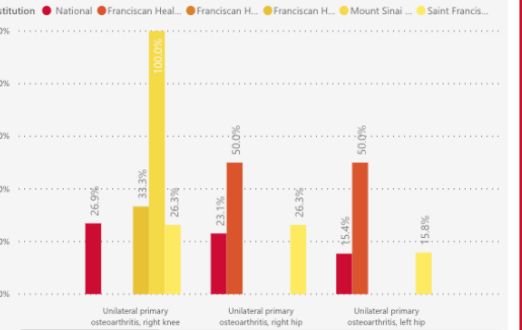

9

## **Dashboard | PROM Management**

|                                                                                           |                                                                                                    |                                                                           | PRE-REGISTRATION FORM PRE-REG                                                                                                    | ISTRATION UPLOAD                                                                                                    |
|-------------------------------------------------------------------------------------------|----------------------------------------------------------------------------------------------------|---------------------------------------------------------------------------|----------------------------------------------------------------------------------------------------|----------------------------------------------------------------------------------------------------|
| AAOS<br>AMERICAN ACADEMY OF<br>ORTHOPAEDIC SURGEONS                                       | SER 🗰 🤺<br>UNET Community Feedback & Support Sign out                                                                                                    |                                                                           | PART 2: Pre-Operative Case                                                                                                    | This form allows AJRR Users to pre-register patients prior<br>to surgery for pre-operative, patient-reported outcome<br>measures (PROMs) data collection. Once the form has<br>been submitted, a patient pre-operative case will be<br>added to the Registry. The pre-registration process<br>permits users to collect PROM sfrom patients via the AJRR<br>platform through the patient klock or through manual<br>entry of a patients' PROMs responses into the platform if<br>collected by paper or clinician/surgate administration. |
| HOME SEARCH PRE-REGISTRATION DASHBOARD & REPORTS TOOLS &                                  | RESOURCES DATA MANAGEMENT ADMINISTRATION                                                                                                    |                                                                           | Information                                                                                                    | PART 1: Patient demographic                                                                                                    |
| HOME / REPORTS                                                                            | Datiant Dapartad Outcomes Departs                                                                                                    |                                                                           | Please complete all applicable required and optional<br>fields of the pre-operative case section. Case<br>information is required poil of cases to be added to the<br>Registry. Please note that all case data requested<br>pertains to future procedures. | details Please complete all applicable required and optional                                                                                                    |
| Count of Components by Type                                                               | AAOS<br>AMERICAN ACADEMY OF <b>registry</b>                                                                                                    | SER 🗱                                                                     | Planned Proc Date                                                                                                    | fields of the patient demographic section. Note: Email is<br>conditionally required, however if you are administering<br>assessments via email you must provide a patient email<br>or the system will not be able to send the email to the                                                                                                    |
| Count of Procedures by ICD-10 Procedure Codes                                             | ORTHOPAEDIC SURGEONS                                                                                                    | UNET Community Feedback & Support Si                                      | Procedure Site Select One                                                                                                    | patient.                                                                                                    |
| Count of Procedures by CPT Procedure Codes Procedures With Component Information (ICD-10) | HOME SEARCH PRE-REGISTRATION DASHBOARD & REPORTS TOOLS & RESOURCES DATA M                                                                                                    | IANAGEMENT ADMINISTRATION                                                 | Select One<br>Shoulder<br>Elbow<br>Institution<br>Select One •                                                                                                    | If the Pottent Social Security Number (SSN) is not<br>available, please select the 'Nd Natualibale' option next to<br>the Social Security field. Please note that the Registry<br>also accepts the last 4 digits of the SSN. Patient SSN<br>assists the Registry with Achieving its mission through<br>the ability to track longitudinal device information.                                                                                                    |
| Shoulder Procedures Submitted to SER (ICD-10)                                             | Entries 10 •                                                                                                    | Results 1-10 of 1                                                         | Surgeon                                                                                                    | Social Security*                                                                                                    |
| Count of Procedures By Surgeon                                                            | ACCOUNT HOSPITAL/ASC PATIENT PATIENT | IENT PLANNED<br>INE SURGERY SURGEON<br>IBER PROCEDURE LATERALITY DATE NPI | Payer Info<br>Select One •                                                                                                    | Not Available<br>Email                                                                                                    |
|                                                                                           | 1041062 SER Test PRP30258 atAAOS johnny 1/1/1980<br>Hospital 1                                                                                                    | Shoulder Left 1/24/2019<br>Arthroplasty                                   | SUBMIT                                                                                                    |                                                                                                    |
|                                                                                           | 1041062 SER Test<br>Hospital 1 PRP30258 atAAOS johnny 1/1/1980                                                                                                    |                                                                           |                                                                                                    |                                                                                                    |
| © 2012 - 2019 American Academy of Orthopaedic Surgeons                                    | 1041061 SER Test<br>Hospital 5 PRP30261 Bobby Ricky 7/16/2019                                                                                                    | systems/techno                                                            | ology. via manual                                                                                                    | upload. or                                                                                                    |
|                                                                                           | 1041061 SER Test PRP30261 Bobby Ricky 7/16/2019<br>Hospital 5                                                                                                    | through the AS                                                            | R PROM solution                                                                                                    |                                                                                                    |
|                                                                                           | 1041062 SER Test PRP30246 Brown Charlie 1/1/1980<br>Hospital 1                                                                                                    | Arthroplasty Left 1/20/2019                                               | ,                                                                                                    |                                                                                                    |
|                                                                                           | 1041062 SER Test PRP30246 Brown Charlie 1/1/1980<br>Hospital 1                                                                                                    | Shoulder Left 1/20/2019<br>Arthroplasty                                   | ,                                                                                                    |                                                                                                    |
|                                                                                           | 1041062 SER Test PRP30235 butkus dick 1/1/1980<br>Hospital 1                                                                                                    | Shoulder Left 1/20/2019<br>Arthroplasty                                   |                                                                                                    |                                                                                                    |

ASR

## **Dashboard | New Filters**

### Institution Type

| (*Th | ese filters only affect the "National" values | n the visuals below |        |                        |        |
|------|-----------------------------------------------|---------------------|--------|------------------------|--------|
|      | Institution Type                              | Bed Count           |        | <b>Teaching Status</b> |        |
|      | All ^                                         | All                 | $\sim$ | All                    | $\sim$ |
|      | Select all                                    |                     |        |                        |        |
|      | Ambulatory Sur                                |                     |        |                        |        |
|      | Health System                                 |                     |        |                        |        |
|      | Hospital                                      |                     |        |                        |        |
|      | Private Practice                              |                     |        |                        |        |
|      |                                               |                     |        |                        |        |

| an library only offert the "Matingal" value | a the viewele he law |                 |
|---------------------------------------------|----------------------|-----------------|
| Institution Type                            | Bed Count            | Teaching Status |
| All ~                                       | All ^                | All             |

### Teaching Status

| Institution | Туре   | Bed Count |        | Teaching State |
|-------------|--------|-----------|--------|----------------|
| All         | $\sim$ | All       | $\sim$ | All            |
|             |        |           |        | Select all     |
|             |        |           |        | Communit       |
|             |        |           |        | 🗌 Major        |
|             |        |           |        | Minor          |
|             |        |           |        | Non Teach      |

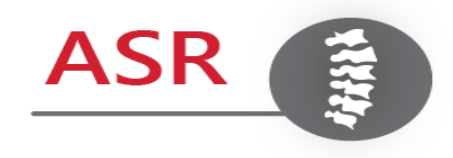

A partnership between

American Association of Neurological Surgeons American Academy of Orthopaedic Surgeons

## **Submission Status Overview**

## Submission | Status Overview

- In Process: The file is not fully processed. Submissions are usually processed within 48 hours.
- **Success:** All records in the file were processed without any warnings or rejections.
- Success with Warnings: All records were fully processed, however, there are warnings attributed to data elements that did not adhere to the acceptable values outlined by the AAOS data specifications format (such as blank fields, invalid or incomplete data fields, etc.)
- **Partial Case Rejection:** Some records in the file were rejected due to submitted element values or file format not aligning with the AAOS data specifications. These rejections must be corrected and the file resubmitted.
- All Cases Rejected: All records were not successfully processed due to submitted element values or file format not aligning with the AAOS data specifications. These rejections must be corrected and the file resubmitted.
- Unknown: On rare occasions, if our system is unable to determine the status of one or more records in the file, an unknown status is displayed.

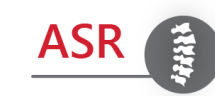

All records were fully processed, however, there are warnings attributed to data elements that did not adhere to the acceptable values outlined by the AAOS data specifications format (such as blank fields, invalid or incomplete data fields, etc.)

| D<br>ŧ | DATA<br>SUBMITTED<br>BY II            | FILENAME                                                                                            | 11 | STAT                  |      |
|--------|---------------------------------------|----------------------------------------------------------------------------------------------------|----|-----------------------|------|
| 4      | Registry Test<br>Healthcare<br>System | 1040823_20240126025457_1040824_PRO_ASR_Lumbar_NA1.csv.pgp                                           |    | Partial Case Diection | View |
| 3      | Registry Test<br>Healthcare<br>System | 1040823_20231117033739_1040824_RegistryTestHospital1_ASR_Lumbar_PRO_29328_Validation.csv.pgp        |    | Success with Warnings | View |
| 23     | Registry Test<br>Healthcare<br>System | 1040823_20231117033716_1040824_RegistryTestHospital1_ASR_Lumbar_Procedure_29328_Validation.csv.pg   | gp | Success               | View |
| 23     | Registry Test<br>Healthcare<br>System | 1040823_20231117033647_1040824_RegistryTestHospital1_ASR_Cervical_PRO_28221_Validation.csv.pgp      |    | Success               | View |
| 23     | Registry Test<br>Healthcare<br>System | 1040823_20231117033613_1040824_RegistryTestHospital1_ASR_Cervical_Procedure_28221_Validation.csv.pg | gp | Success               | View |

Selecting "**View**" will display the File Processing Summary, allowing you to determine the details of the warnings.

### **File Processing Details**

File processing validates that the structure of the file matches the data specification, and checks the data elements within the file for data integrity and accuracy.

For questions, contact AAOS Registry Support at RegistrySupport@aaos.org

Uploaded On 11/17/2023

Uploaded By Registry Test Healthcare System

File Name 1040823\_20231117033739\_1040824\_RegistryTestHospital1\_ASR\_Lumbar\_PRO\_29328\_Validation.csv.pgp

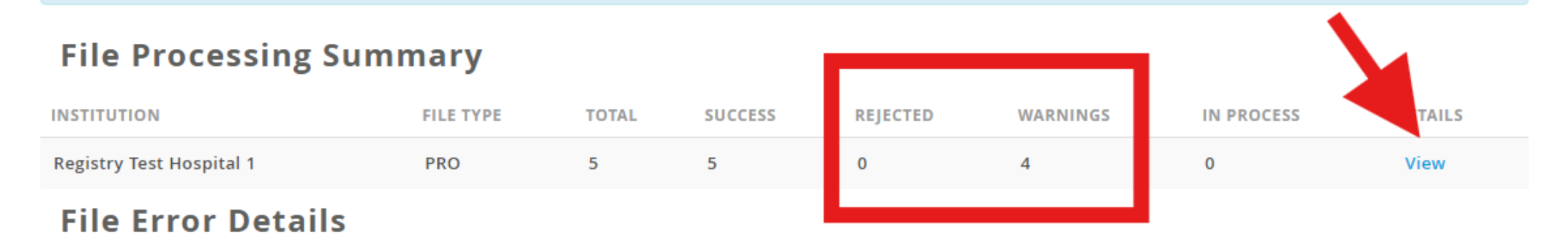

FAILED FIELD COUNT

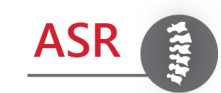

### Selecting "**View**" will display a detailed summary of the cause of the flags.

#### **Processing Details**

| Status                                   |                                                                                                 |                      |          |                     |
|------------------------------------------|-------------------------------------------------------------------------------------------------|----------------------|----------|---------------------|
| All                                      |                                                                                                 |                      |          |                     |
| Entries 10 V                             |                                                                                                 |                      |          | Results 1-10 of     |
| FILE LINE I                              | MESSAGE                                                                                         | FAILED FIELD<br>NAME | STATUS 🖡 | SUBMITTED<br>RECORD |
| 7e6a0ea7-6c43-4546-a5d9-<br>8d0c803f2f7c | Unable to validate answer for input value And and report number identifie PROMIS_GLOBAL_Q1      | PROMIS_GLOBAL_Q      | Flagged  | View                |
| da3c2e71-2786-4afd-970f-<br>57d084080b38 | Unable to validate answer for input value Answer and report number identifier PROMIS_GLOBAL_Q9  | PROMIS_GLOBAL_Q      | Flagged  | View                |
| 7e6a0ea7-6c43-4546-a5d9-<br>8d0c803f2f7c | Unable to validate answer for input value Answer and report number identifier VR_12_Q6          | VR_12_Q6             | Flagged  | View                |
| 63008a2f-8b01-4cfc-bb2e-<br>f04643f172cd | Unable to validate answer for input value Answers and report number identifier PROMIS_GLOBAL_Q1 | PROMIS_GLOBAL_Q      | Flagged  | View                |
| da3c2e71-2786-4afd-970f-<br>57d084080b38 | Unable to validate answer for input value Answers and report number identifier VR_12_Q13        | VR_12_Q13            | Flagged  | View                |
| 7e6a0ea7-6c43-4546-a5d9-<br>8d0c803f2f7c | Unable to validate answer for input value Answers and report number identifier VR_12_Q13        | VR_12_Q13            | Flagged  | View                |
| 63f82c63-c3d6-4490-a6b2-<br>82cf7112d33e | Unable to validate answer for input value Answers and report number identifier VR_12_Q5         | VR_12_Q5             | Flagged  | View                |
| 63f82c63-c3d6-4490-a6b2-<br>82cf7112d33e | Unable to validate answer for input value Are and report number identifier VR_12_Q2             | VR_12_Q2             | Flagged  | View                |
| 63008a2f-8b01-4cfc-bb2e-<br>f04643f172cd | Unable to validate answer for input value Be and report number identifier<br>PROMIS_GLOBAL_Q4   | PROMIS_GLOBAL_Q      | Flagged  | View                |
| da3c2e71-2786-4afd-970f-<br>57d084080b38 | Unable to validate answer for input value Be and report number identifier<br>VR_12_Q5           | VR_12_Q5             | Flagged  | View                |
|                                          |                                                                                                 |                      |          |                     |

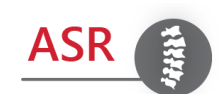

Selecting "**View**" will display the specific case where the flag occurred.

An acceptable value must be added, and the file must be resubmitted in order to remove the warning and achieve Success status.

Please refer to the Data Specifications for the list of acceptable values for each field.

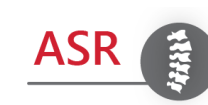

| VR_12_Q8                                                                                                    | Invalid                                                                                                    |
|----------------------------------------------------------------------------------------------------|----------------------------------------------------------------------------------------------------|
| VR_12_Q9                                                                                                    | Values                                                                                                    |
| VR_12_Q10                                                                                                    | Instead                                                                                                    |
| VR_12_Q11                                                                                                    | Of                                                                                                    |
| VR_12_Q12                                                                                                    | Valid                                                                                                    |
| VR_12_Q13                                                                                                    | Answers                                                                                                    |
| VR_12_Q14                                                                                                    | Today                                                                                                    |
| VR_12_Summary                                                                                                    |                                                                                                    |
| PROMIS_GLOBAL_Q1                                                                                                    | And                                                                                                    |
|                                                                                                    |                                                                                                    |
| PROMIS_GLOBAL_Q2                                                                                                    | We'll                                                                                                    |
| PROMIS_GLOBAL_Q2<br>PROMIS_GLOBAL_Q3                                                                                                    | We'll<br>Do                                                                                                   |
| PROMIS_GLOBAL_Q2<br>PROMIS_GLOBAL_Q3<br>PROMIS_GLOBAL_Q4                                                                                                    | We'll Do Invalid                                                                                              |
| PROMIS_GLOBAL_Q2 PROMIS_GLOBAL_Q3 PROMIS_GLOBAL_Q4 PROMIS_GLOBAL_Q5                                                                                                    | We'll Do Invalid here                                                                                         |
| PROMIS_GLOBAL_Q2 PROMIS_GLOBAL_Q3 PROMIS_GLOBAL_Q4 PROMIS_GLOBAL_Q5 PROMIS_GLOBAL_Q6                                                                                                    | We'll Do Invalid here Too                                                                                     |
| PROMIS_GLOBAL_Q2 PROMIS_GLOBAL_Q3 PROMIS_GLOBAL_Q4 PROMIS_GLOBAL_Q5 PROMIS_GLOBAL_Q6 PROMIS_GLOBAL_Q7                                                                                                    | We'll Do Invalid here Too Just                                                                                |
| PROMIS_GLOBAL_Q2 PROMIS_GLOBAL_Q3 PROMIS_GLOBAL_Q4 PROMIS_GLOBAL_Q5 PROMIS_GLOBAL_Q6 PROMIS_GLOBAL_Q7 PROMIS_GLOBAL_Q8                                                                                                    | We'll Do Invalid Invalid Too Just Because                                                                     |
| PROMIS_GLOBAL_Q2         PROMIS_GLOBAL_Q3         PROMIS_GLOBAL_Q4         PROMIS_GLOBAL_Q5         PROMIS_GLOBAL_Q6         PROMIS_GLOBAL_Q7         PROMIS_GLOBAL_Q8         PROMIS_GLOBAL_Q9                           | We'll         Do         Invalid         here         Too         Just         Because         We             |
| PROMIS_GLOBAL_Q2         PROMIS_GLOBAL_Q3         PROMIS_GLOBAL_Q4         PROMIS_GLOBAL_Q5         PROMIS_GLOBAL_Q6         PROMIS_GLOBAL_Q7         PROMIS_GLOBAL_Q8         PROMIS_GLOBAL_Q9         PROMIS_GLOBAL_Q10 | We'll         Do         Invalid         here         Too         Just         Because         We         Can |

Some records in the file were rejected due to submitted element values or file format not aligning with the AAOS data specifications.

| •         | 91 - 01                               |                                                                                                    | 516105                 |      |
|-----------|---------------------------------------|----------------------------------------------------------------------------------------------------|------------------------|------|
| 5/23/2024 | Registry Test<br>Healthcare<br>System | 1040823_20240523014925_1040824_Registry Test Hospital<br>1_ASR_Lumbar_Procedure_052024.csv.pgp         | Success                | View |
| 4/29/2024 | Registry Test<br>Hospital 1           | 1040824_Registry Test Hospital 1_ASR_Lumbar_PostOp_SUP_Validation.csv.pgp                              | Success                | View |
| 4/29/2024 | Registry Test<br>Healthcare<br>System | 1040823_20240429164646_1040824_Registry Test Hospital<br>1_ASR_Lumbar_Procedure_SUP_Validation.csv.pgp | Success                | View |
| 4/29/2024 | Registry Test<br>Healthcare<br>System | 1040823_20240429164235_1040824_RegistryTestHospital1_ASR_LumbarPRO_SUP_Validation.csv.pgp              | Partial Case Rejection | View |

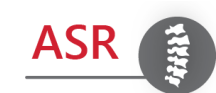

## Selecting "**View**" will display the File Processing Summary, allowing you to determine the details of the error.

| File Processing Details File processing validates that the structure of the file matches the data File processing validates that the structure of the file matches the data File processing validates that the structure of the file processing validates that the structure of the file matches the data File processing validates that the structure of the file processing validates that the structure of the file processing validates that the structure of the file processing validates that the structure of the file processing validates the structure of the file processing validates the structure of the structure of the structure of the structure of the structure of the structure of the structure of the structure of |                  |                                                                          |         |          |               |                 |        |  |
|----------------------------------------------------------------------------------------------------|------------------|--------------------------------------------------------------------------|---------|----------|---------------|-----------------|--------|--|
| specification, and checks the data el<br>and accuracy.                                                                                                    | ntegrity         | For questions, contact AAOS Registry Support at RegistrySupport@aaos.org |         |          |               |                 |        |  |
| Uploaded On 4/29/2024       Uploaded By Registry Test Healthcare System         File Name 1040823_20240429164235_1040824_RegistryTestHospital1_ASR_LumbarPRO_SUP_Validation.csv.pgp                                                                                                    |                  |                                                                          |         |          |               |                 |        |  |
| File Processing Summary                                                                                                    |                  |                                                                          |         |          |               |                 |        |  |
| 8                                                                                                    |                  |                                                                          |         |          |               | •               |        |  |
|                                                                                                    | FILE TYPE        | TOTAL                                                                    | SUCCESS | REJECTED | WARNINGS      | IN PROCESS      | ETAILS |  |
| INSTITUTION<br>Registry Test Hospital 1                                                                                                    | FILE TYPE<br>PRO | TOTAL                                                                    | SUCCESS | REJECTED | WARNINGS<br>0 | IN PROCESS      | ETAILS |  |
| INSTITUTION Registry Test Hospital 1 File Error Details                                                                                                    | FILE TYPE<br>PRO | TOTAL<br>5                                                               | SUCCESS | REJECTED | WARNING5<br>0 | IN PROCESS      | ETAILS |  |
| INSTITUTION Registry Test Hospital 1 File Error Details FAILED FIELD COUNT                                                                                                    | FILE TYPE<br>PRO | TOTAL                                                                    | SUCCESS | REJECTED | WARNINGS<br>0 | IN PROCESS<br>0 | ETAILS |  |

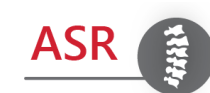

## Selecting "View" will display a detailed summary of the cause of the error.

#### **Processing Details**

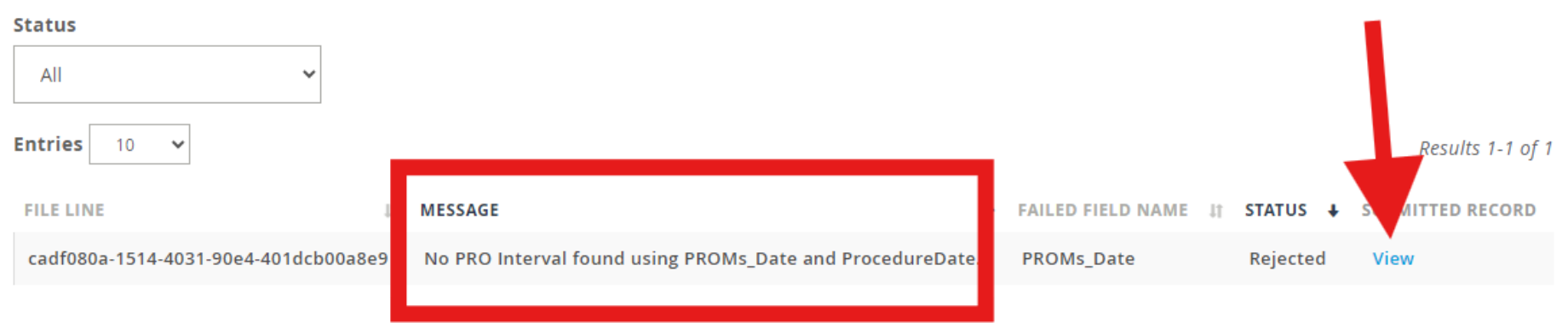

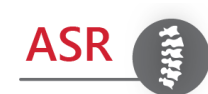

Selecting "**View**" will display the specific case where the error has occurred.

### The error must be corrected, and the file must be resubmitted in order to achieve Success status.

| PatInstitutionID | cb674bw88                                 |                                                           |  |  |  |
|------------------|-------------------------------------------|-----------------------------------------------------------|--|--|--|
| PatSSN           | xxxxx6260                                 |                                                           |  |  |  |
| PatFirstName     | Ronnie                                    |                                                           |  |  |  |
| PatMiddleName    | Kendra                                    |                                                           |  |  |  |
| PatLastName      | Parrish                                   |                                                           |  |  |  |
| PatDOB           | 9/1/1951 12:00:00 AM                      |                                                           |  |  |  |
| PatDeathDate     |                                           |                                                           |  |  |  |
| PatSex           | Female                                    |                                                           |  |  |  |
| PatRace          | Native Hawaiian or Other Pacific Islander |                                                           |  |  |  |
| PatEthnicity     | NR                                        |                                                           |  |  |  |
| PatCity          | Alton                                     |                                                           |  |  |  |
| PatState         | AL                                        |                                                           |  |  |  |
| PatZip           | 35015                                     |                                                           |  |  |  |
| PatCountry       | US                                        |                                                           |  |  |  |
| PatEmail         | Mederos215@hotmail.com                    |                                                           |  |  |  |
| PatPhone         | 596-317-2071                              |                                                           |  |  |  |
| SurFirstName     | Harold                                    |                                                           |  |  |  |
| SurLastName      | Kernodle Jr.                              |                                                           |  |  |  |
| SurNPI           | 1912927633                                |                                                           |  |  |  |
| ProcedureDate    | 06/23/2023                                |                                                           |  |  |  |
| PatTobaccoUse    | Former Smoker                             |                                                           |  |  |  |
| PROMs_Date       | 07/18/2023                                | No PRO Interval found using PROMs_Date and ProcedureDate. |  |  |  |
| FROMS_TIME       | NK                                        |                                                           |  |  |  |

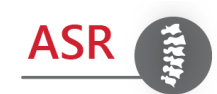

## **Tools and Resources Updates**

The Tools and Resources section has been updated to improve the organization of instructional documents. Explore the new layout in the menu.

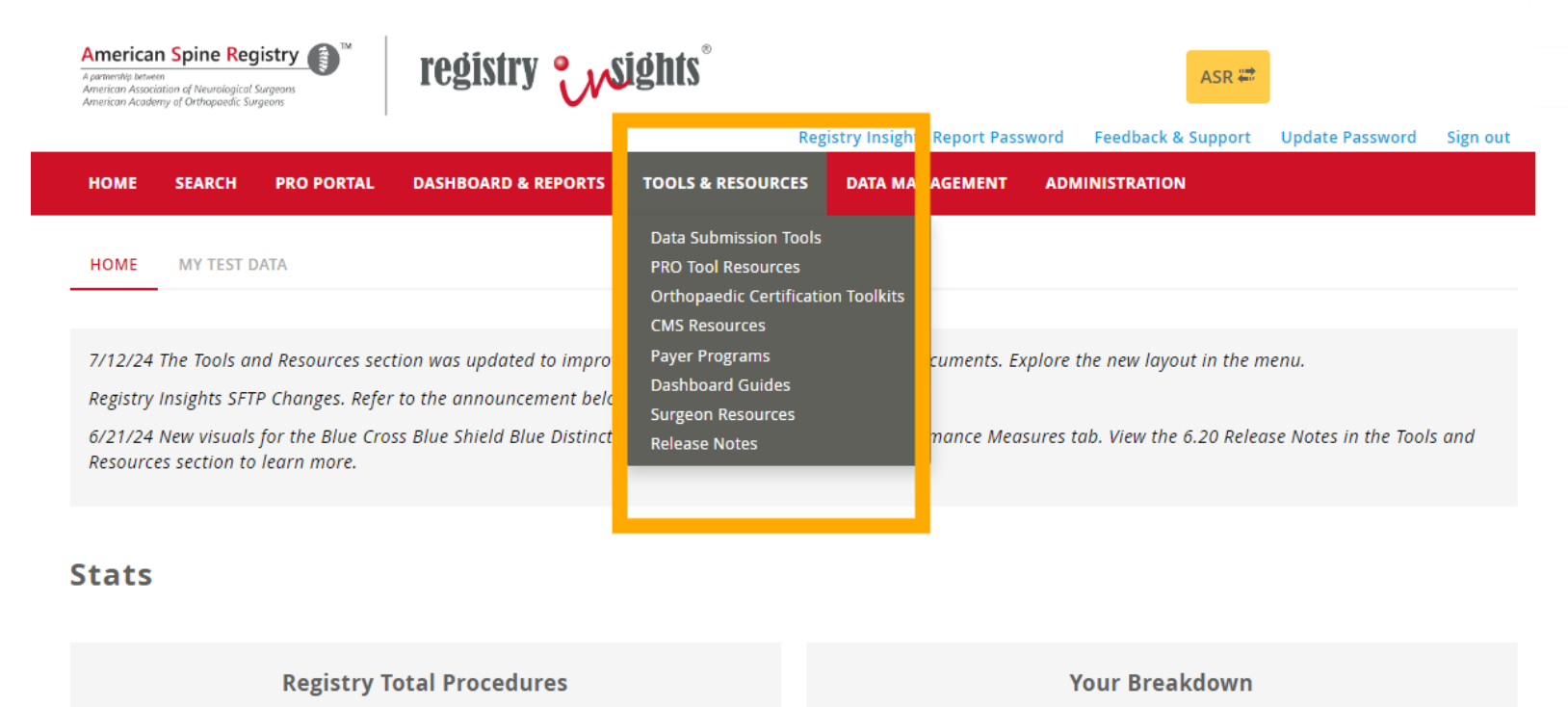

1.27 K

**Your Total Procedures** 

361.67 K

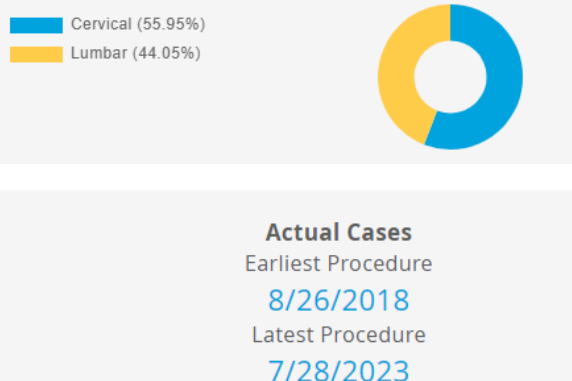

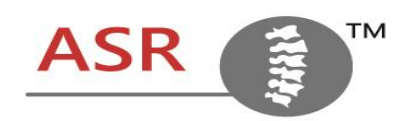

## **Support Questions**

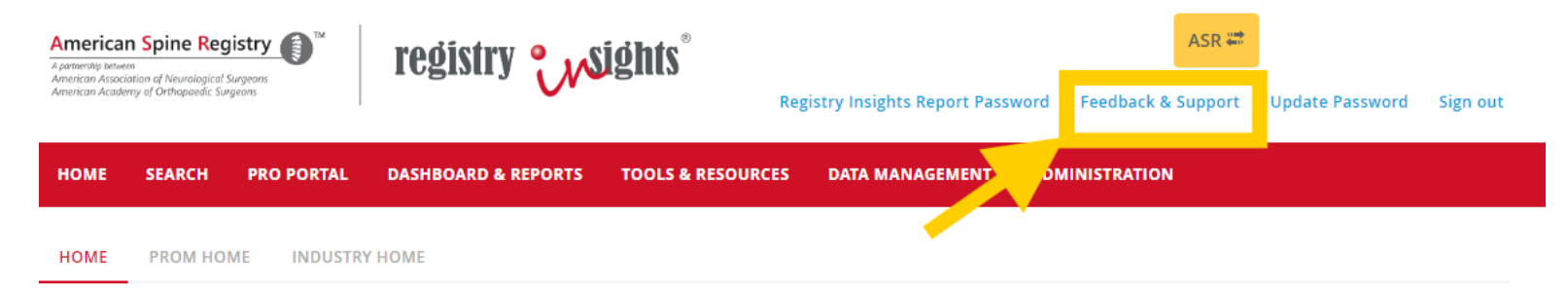

7/12/24 The Tools and Resources section was updated to improve the organization of instructional documents. Explore the new layout in the menu.

Registry Insights SFTP Changes. Refer to the announcement below.

6/21/24 New visuals for the Blue Cross Blue Shield Blue Distinction program were added to the Performance Measures tab. View the 6.20 Release Notes in the Tools and Resources section to learn more.

#### Stats

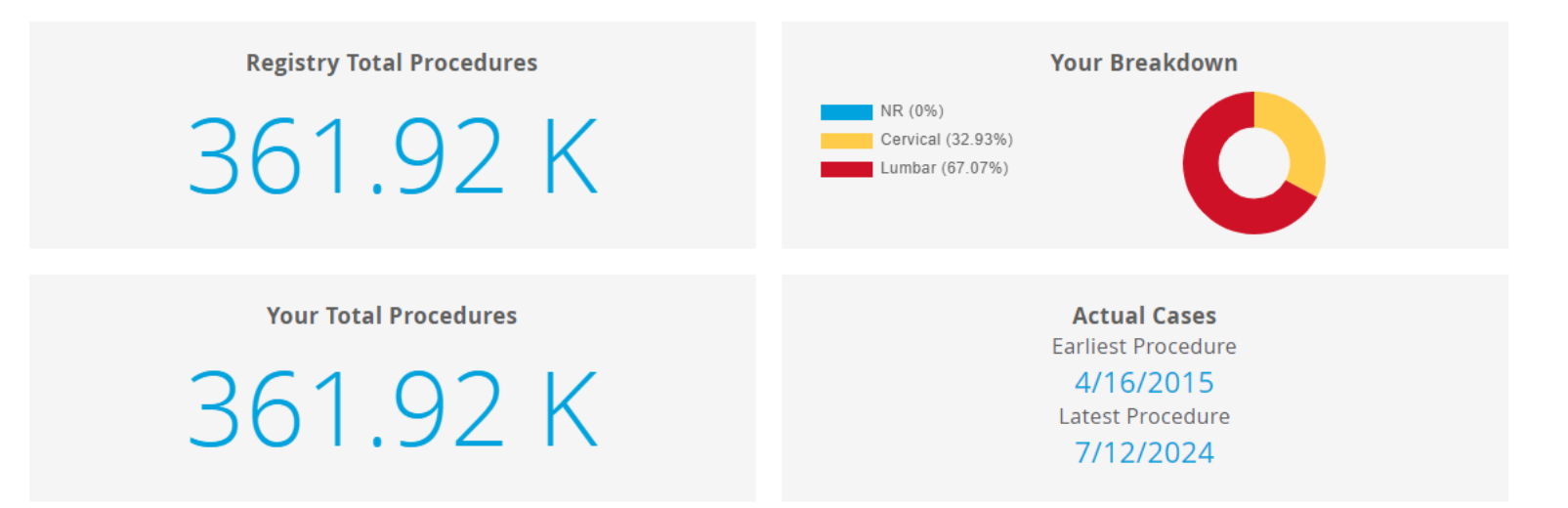

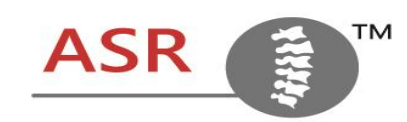

#### A partnership between

American Association of Neurological Surgeons American Academy of Orthopaedic Surgeons

## **Questions?**

Info@AmericanSpineRegistry.org www.americanspineregistry.org

0

Improving spine care through data.